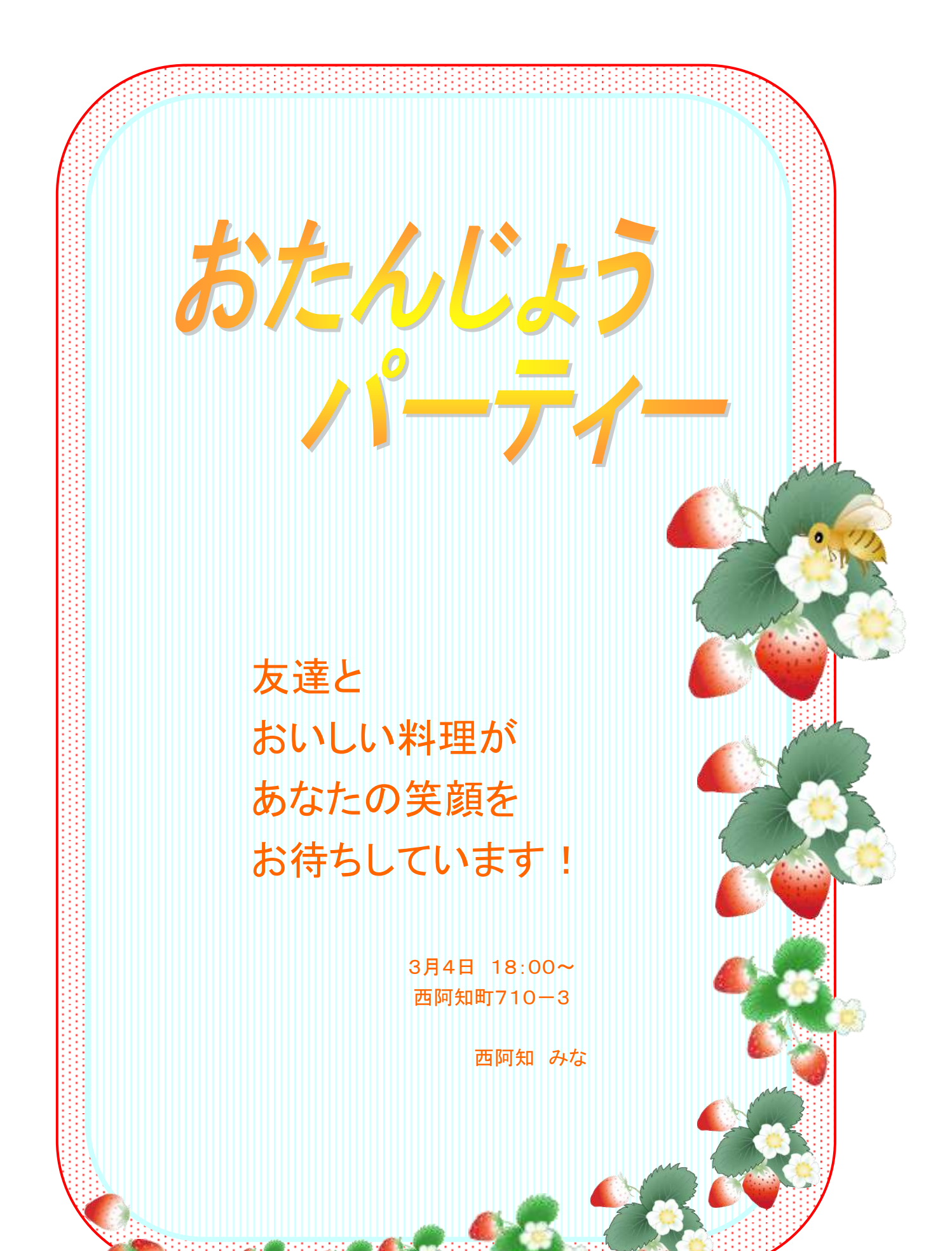

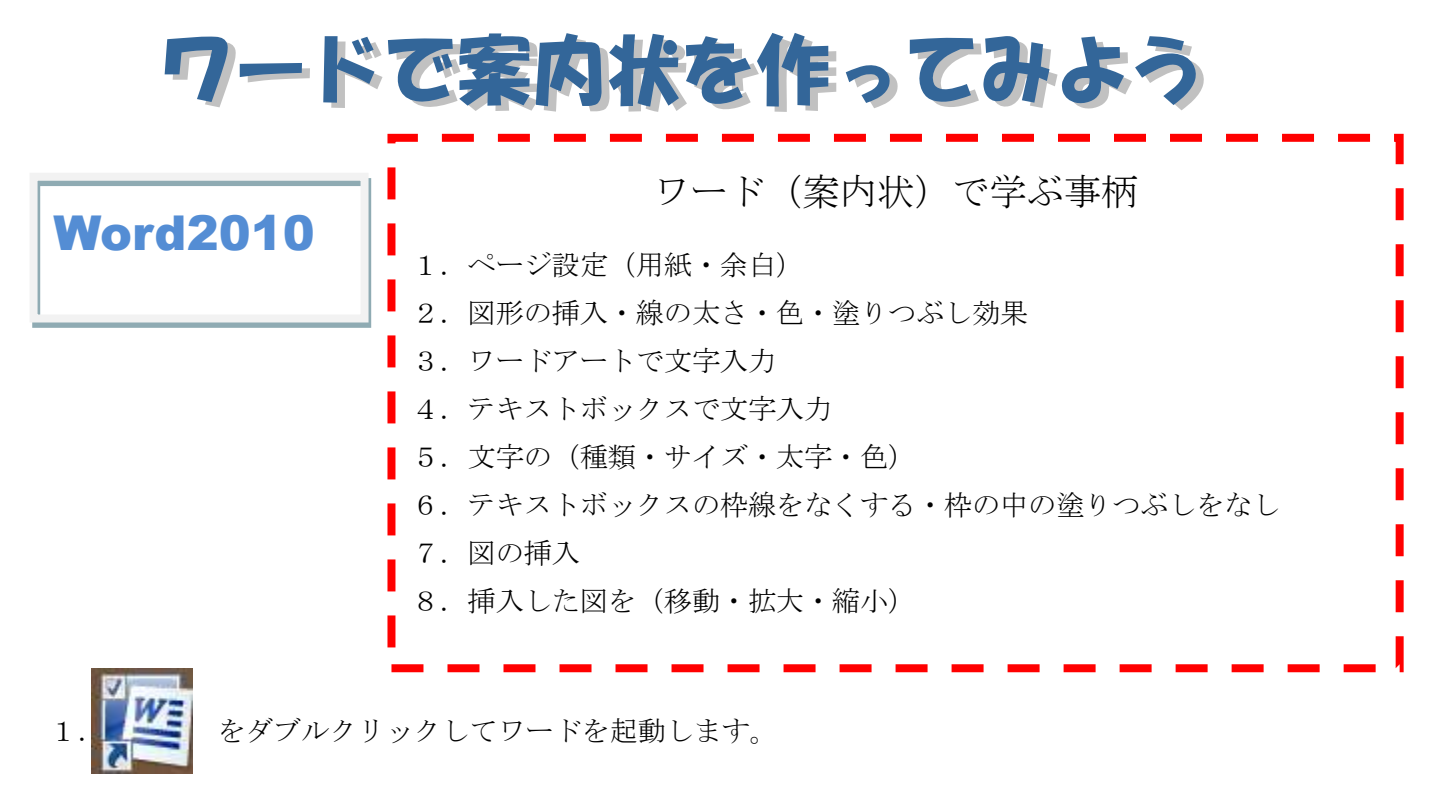

ページ設定 ①用紙の設定「ページレイアウト」「サイズ」「A4」を順にクリックしていきます
 ②余白の設定「ペジレイアウト」「余白」「標準」を順にクリック
 ③印刷方向「ページレイアウト」「印刷の向き」「縦」を順にクリック

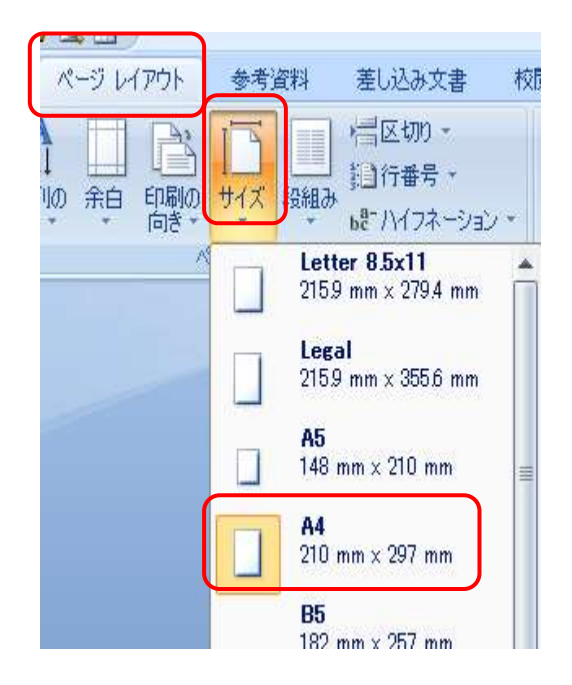

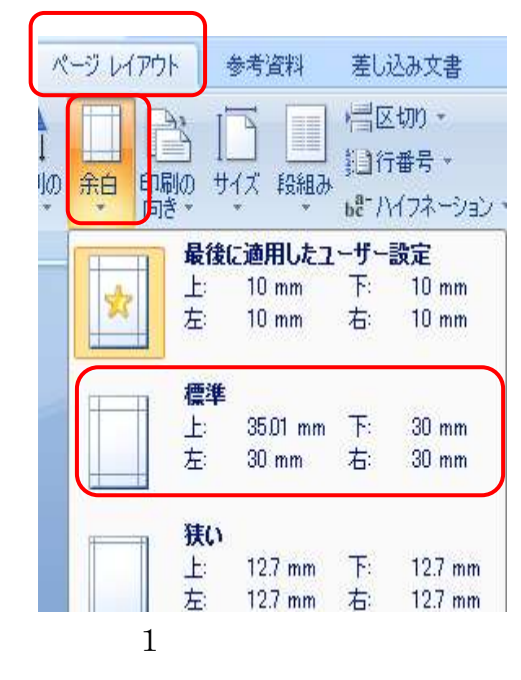

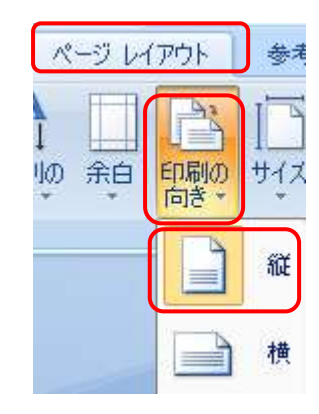

3.「挿入」「図形▼」から「基本図形」の「角 円四角形」をクリック「+」が出たら余白の印 のある所まで大きく図を描きます。

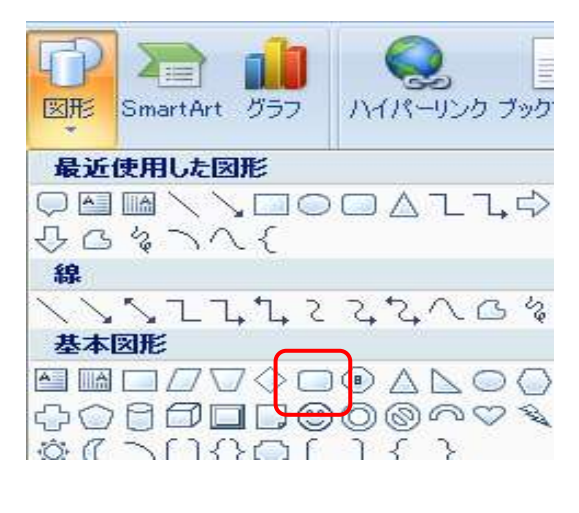

4. 先ほど描いた四角丸に柄を入れます。

① 「図形のスタイル」▼をクリック・「塗りつぶし」

②「パターン」・左2段をクリック 前景色(オレンジ)・ 背景色は(白) (閉じる)をクリック
 ③「図形の枠線」▼をクリック・(オレンジ) 「太さ」をクリック・1.5ptにします。

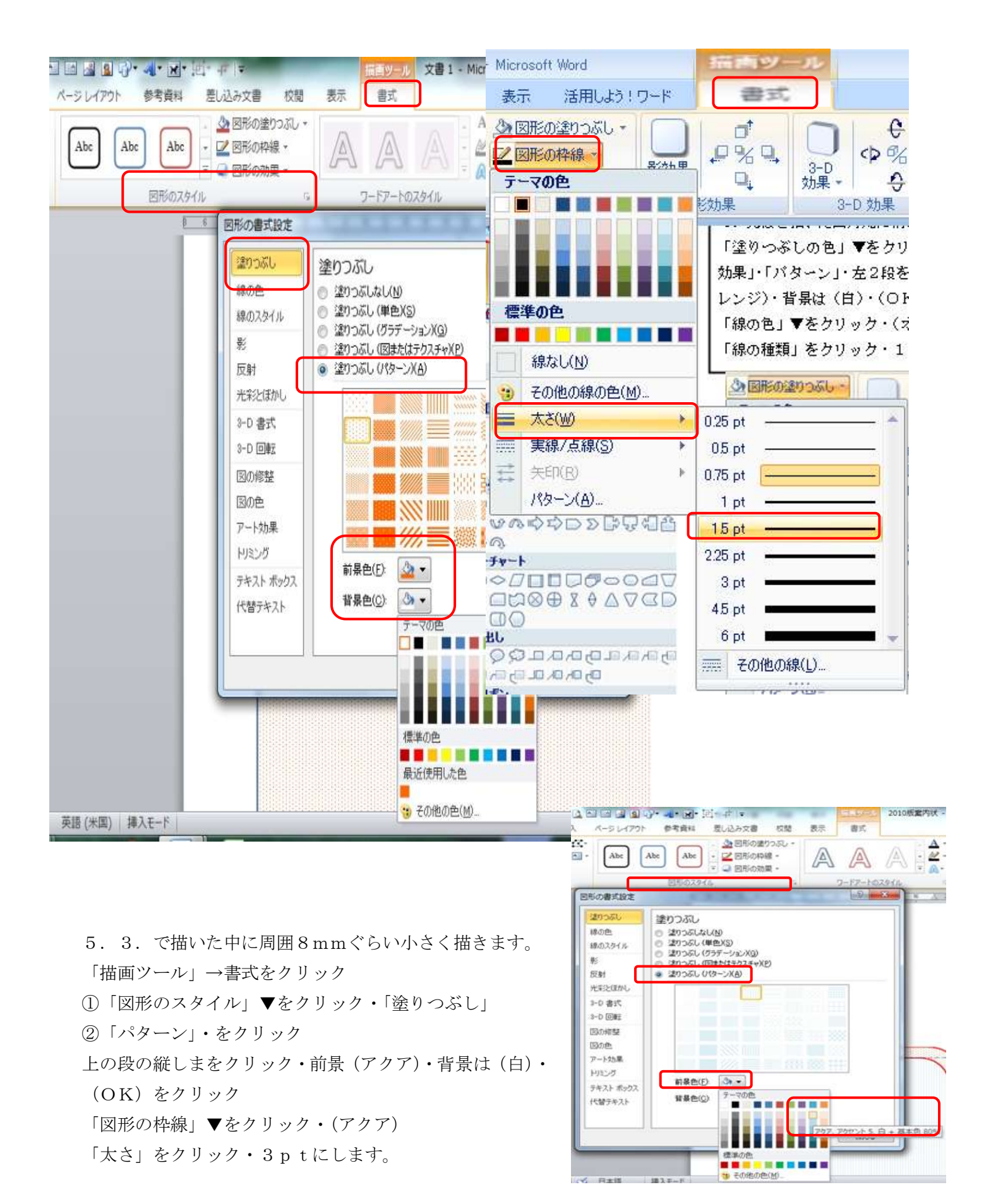

6.「挿入」「<br />
ワードアート」をクリック。ワードアートギャラリーから「左から2、下段」をクリック

7「.ここに文字を入力」に「おたんじょうパーティー」と入力して フォント(MSPゴシップ)サイズ(72)太文字(B)・斜体にしたら「OK」をクリック

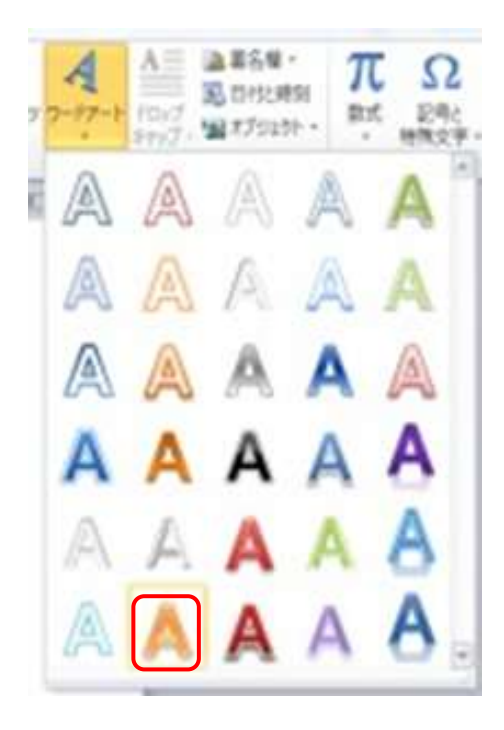

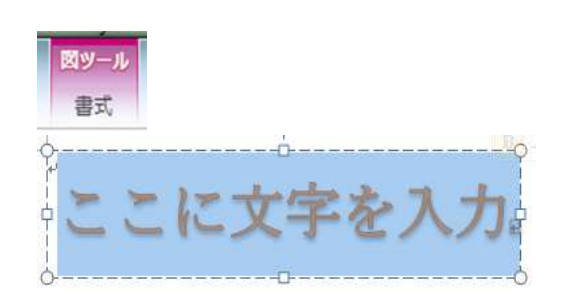

8.「挿入」「テキストボックス」「横書きテキストボックスの描画」 と順にクリック

画面に「+」が出たらドラッグして大きく四角を書きます。

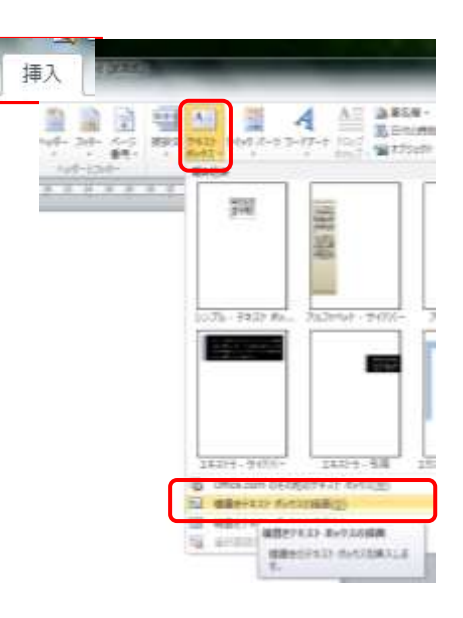

その中に左記のサンプルのように改行しながら入力。

ツールバーの「ホーム」をクリック

全て選択して文字の色をオレンジに変えます。

「友達~お待ちしています!」を選択して、フォント(MSPゴ シック)・フォントサイズ(24)にします。

「3月4日 18:00~」を選択してフォント(MSPゴシッ ク)・フォントサイズ(12)・太文字(B)にします。「西阿知~ 西阿知 みな」はフォント(MSPゴシック)・フォントサイズ (12)にします・

「中央揃え」をクリック・名前は1段下げる(エンターキーを押 す)・名前の前にカーソルを持ってきて、スペースキーを3~4 個押します。(名前が住所より下がりました)・

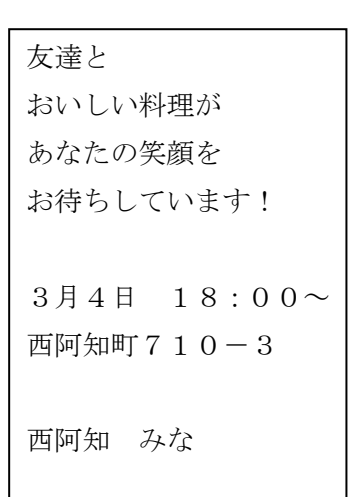

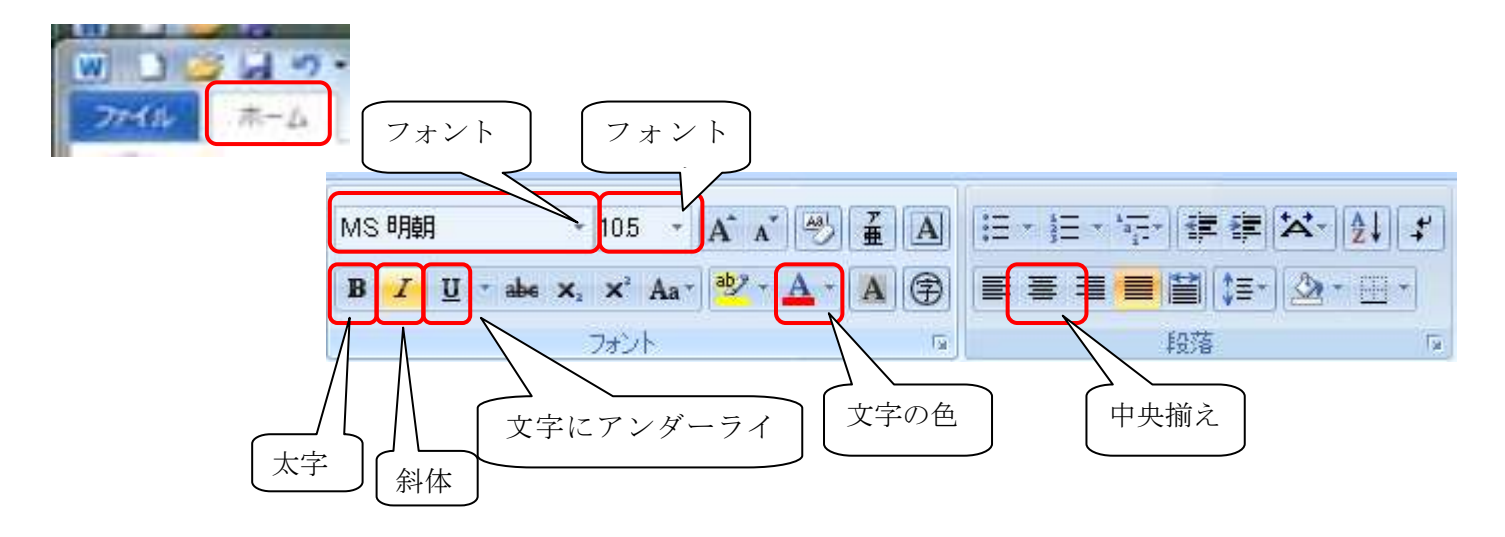

9. テキストボックスをクリック、「書式」「テキストボックスツール」<u>・「図形の塗りつぶし」「塗りつぶ</u> しなし」・図形の枠線」「線なし」にします。

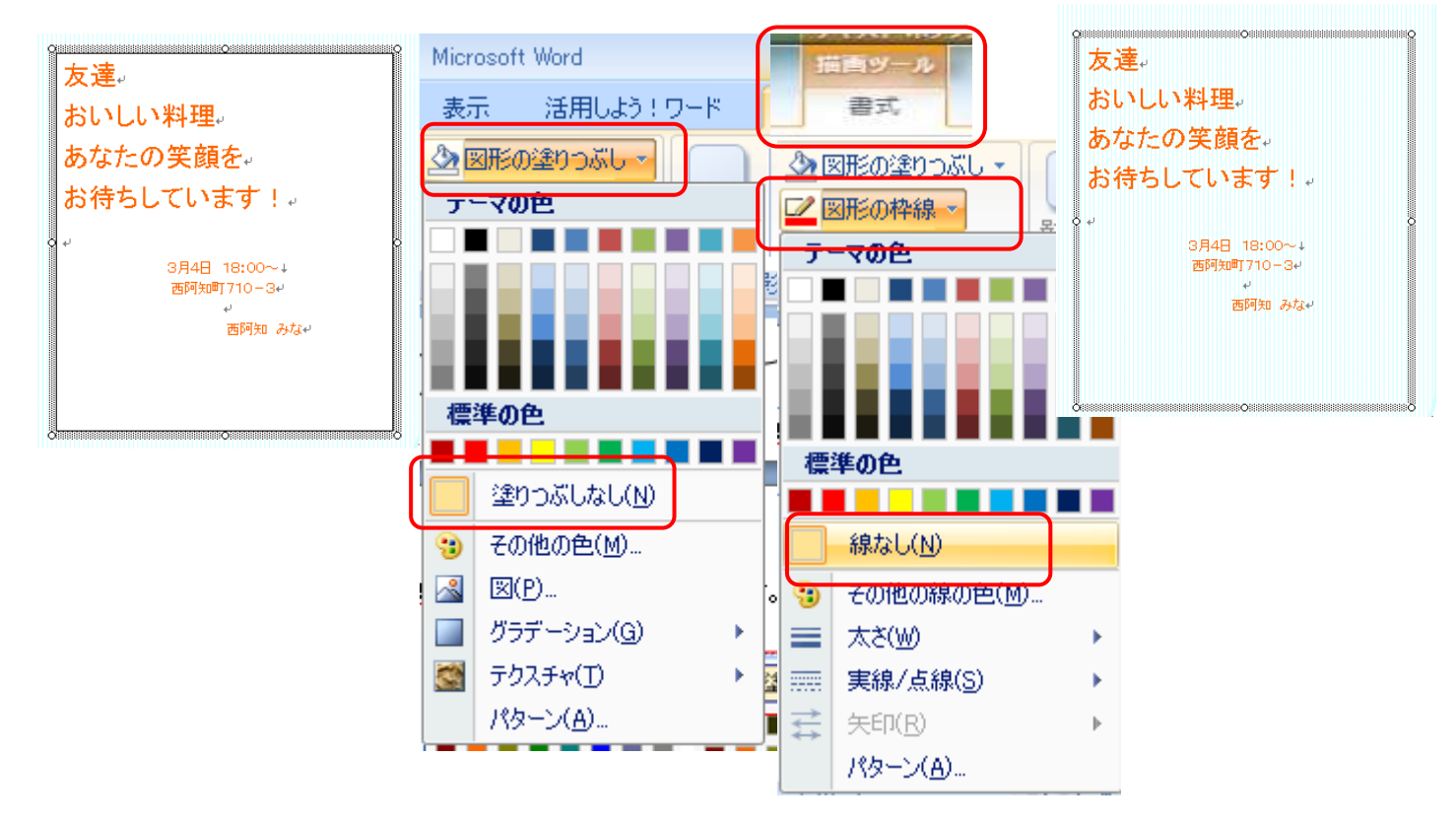